# A-0215 CHEMetrics DR 900 13-mm Vacu-vials® Adapter User Instructions

A 13-mm adapter is required in order to use CHEMetrics Vacu-vials test kits with the DR 900 colorimeter. CHEMetrics 13-mm Adapter, Cat. No. A-0215, is used in conjunction with the 16-mm adapter supplied with the DR 900. The 13-mm adapter centers CHEMetrics Vacu-vials ampoules in the DR 900's cell holder and functions as a light shield.

## To Install O-Rings on the A-0215 Adapter

Four O-rings are provided with the A-0215 package. Two O-rings must be mounted on the adapter before use. Save the remaining two O-rings as replacements when the original O-rings show wear from use.

The O-rings fit into two slots located at the open end of the adapter. Begin installation by sliding one O-ring using your thumbs to the slot position that is closest to the open end of the adapter. Gently push the O-ring into the slot, using your fingernails to seat it completely. Use the same technique to mount the second O-ring.

# To Set Zero on the DR 900

- 1. Install the DR 900 16 mm adapter according to the guidance provided in the DR 900 Manual.
- 2. Press the Power key to turn on the DR 900.
- 3. Push HOME>Options to display the Options Menu.
- 4. Scroll down list and Select **%T/Abs/Conc**.
- 5. Select Conc.
- 6. From the Options Menu Select Favorites/User Programs.

Note: See procedure on page 2 to load CHEMetrics User Programs to your DR 900.

- 7. Select the user program that corresponds to the Vacu-vials test kit in use. Press Start.
- 8. Place the ZERO ampoule (supplied in Vacu-vials® kit), flat end first, into the 16 mm adapter (already installed in the DR 900). Slide the A-0215 (applying mild downward pressure), over the ampoule, inserting it inside the 16 mm adapter, making sure it is fully seated.
- 9. Press Zero. The display will show "0.00 or 0.01".
- 10. Pull out the A-0215 adapter from the 16 mm adapter. The A-0215 will retain the ampoule. Remove the ampoule from the A-0215.

## To Make a Measurement

- 11. Prepare the test ampoule according to the Vacu-vials kit instructions.
- 12. Insert the test ampoule, flat end first, into the 16 mm adapter. Slide the A-0215 (applying mild downward pressure) over the ampoule and insert it inside the 16 mm adapter, making sure it is fully seated.
- 13. Press Read. The sample test result will appear in the display as ppm (mg/Liter).
- 14. Follow step #10 to remove the test ampoule from the DR 900.

#### Measurement Tips:

- ✓ To prevent film build-up on the O-rings mounted in the A-0215, care should be taken to wipe and dry the test ampoule after snapping and *before* inserting it into the DR 900.
- ✓ After use, rinse the A-0215 with warm water. Shake the A-0215 to remove excess water, wipe dry. Allow it to air dry before storing.

#### Loading a CHEMetrics Vacu-vials User Program on the DR 900 from a Computer

Before using the A-0215 Vacu-vials 13-mm Adapter with the DR 900, Vacu-vials User Programs must be imported to the DR 900 from the CHEMetrics website.

\***CAUTION:** The DR 900 recognizes *only* DR 900\_User.SPM as the file name – DO NOT CHANGE the FILE NAME.

During the file import process, the DR 900 will warn the user that the programs currently saved to **Favorites/User Programs** will be replaced. A new program list will be generated containing *only* the imported user programs.

Notes:

- ✓ If user programs are currently saved to Favorites\User Programs, it is recommended they be exported (backed up to a computer) before importing CHEMetrics Vacu-vials User Programs in case they are needed at a future point in time. Refer to the Manage Programs section in the DR 900 Manual.
- ✓ Unlike User Programs, Hach Stored programs that have been chosen as Favorites/User Programs will not be transferred or deleted.

## To Import CHEMetrics Vacu-vials User Programs

- 1. With the DR 900 switched on, connect it to a computer using the USB cable supplied with the instrument.
- 2. On the DR 900, select Manage Programs > Import User Programs.
- On the computer, copy and paste the <DR 900\_User.SPM> file supplied by CHEMetrics into the USB Drive pop-up window. Press OK.

Note: See our website for available User Programs.

- 4. On the DR 900, press **OK** to overwrite the Favorites/User Programs list and again to return to the main menu.
- 5. Select **Disconnect USB** and unplug the USB cable from the instrument. Press OK.
- 6. Verify that the correct CHEMetrics Vacu-vials User Programs are found in the Favorites/User Programs list.

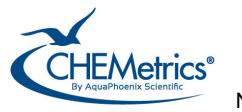

Nov. 23, Rev 1